# UEI Number Request via Sam.gov\_Tutorial

### **UEI Number**

### 1. What is the Unique Entity Identifier (UEI) Number?

• the UEI is a 12-character alphanumeric ID assigned to an entity by SAM.gov, it is the authoritative identifier for all entities doing business with the federal government.

### 2. Why it is UEI required?

- Entities that plan to pursue contracts with the federal government or receive federal funds or a subaward must have a UEI number issued via www.SAM.gov as well as a valid registration on www.SAM.gov.
- 3. Steps to submit a request for a UEI number:

# **Steps to Request the UEI Number:**

• Step 1:

### Log into: https://sam.gov/content/entity-registration

• Step 2:

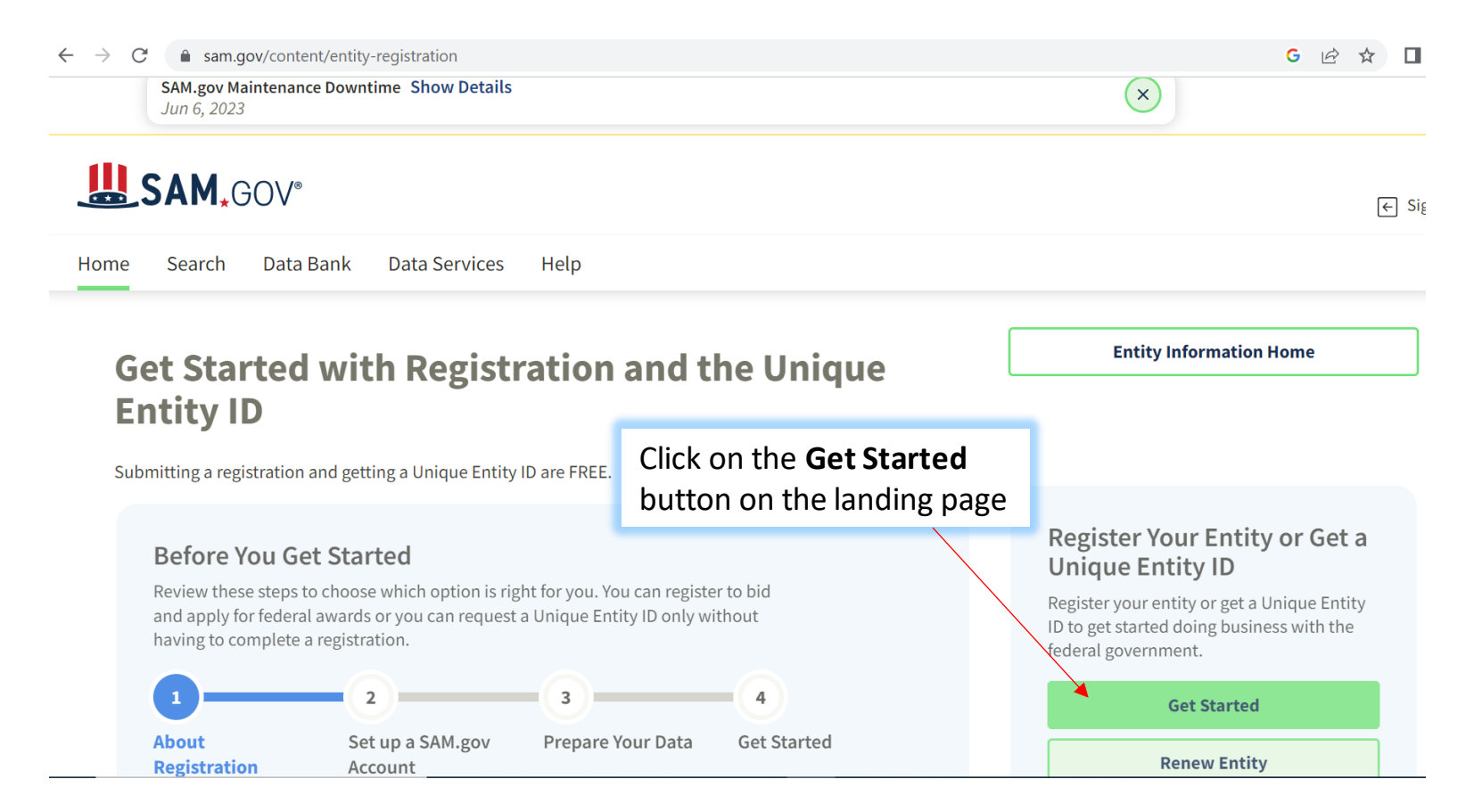

• Step 3:

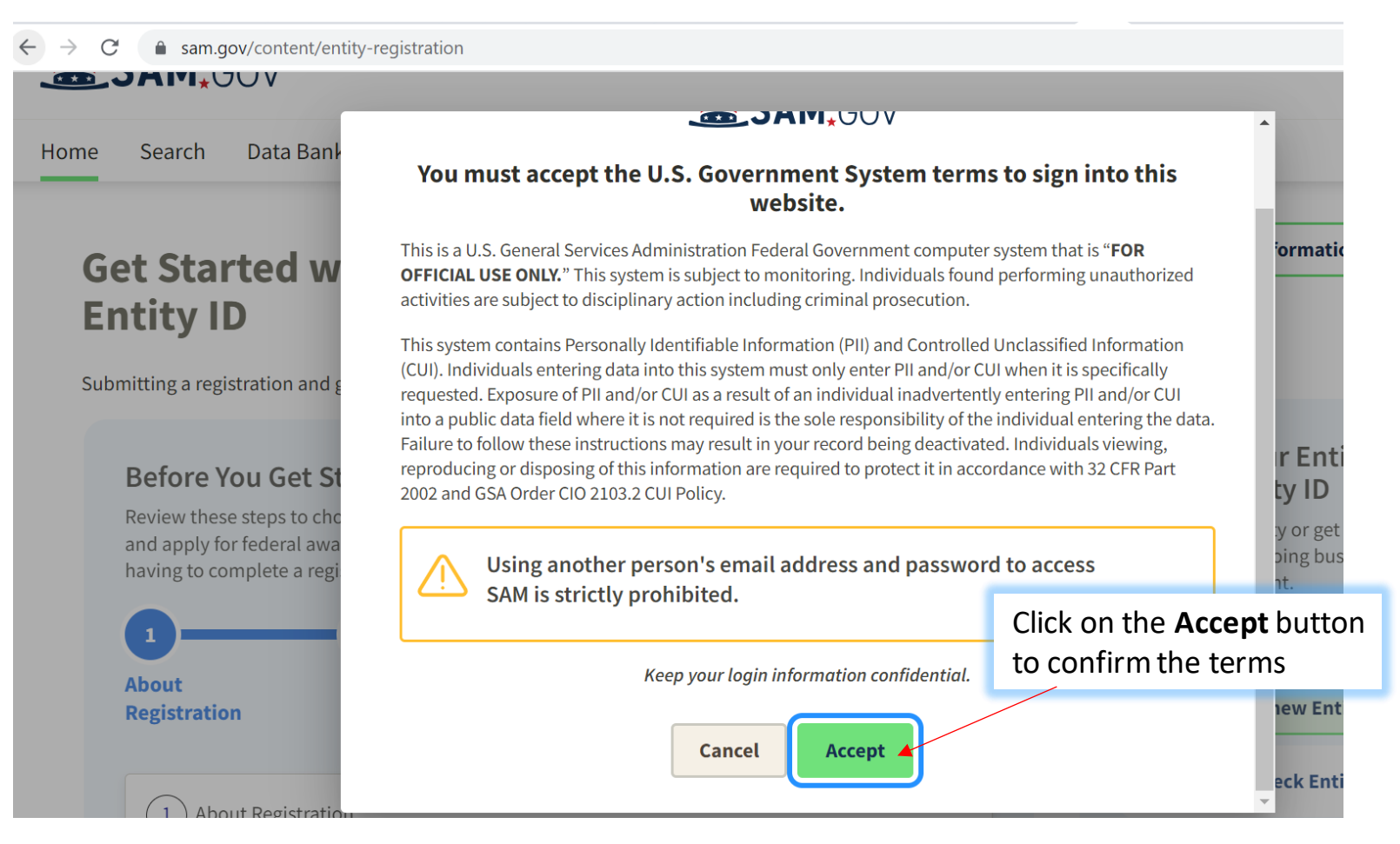

• Step 4:

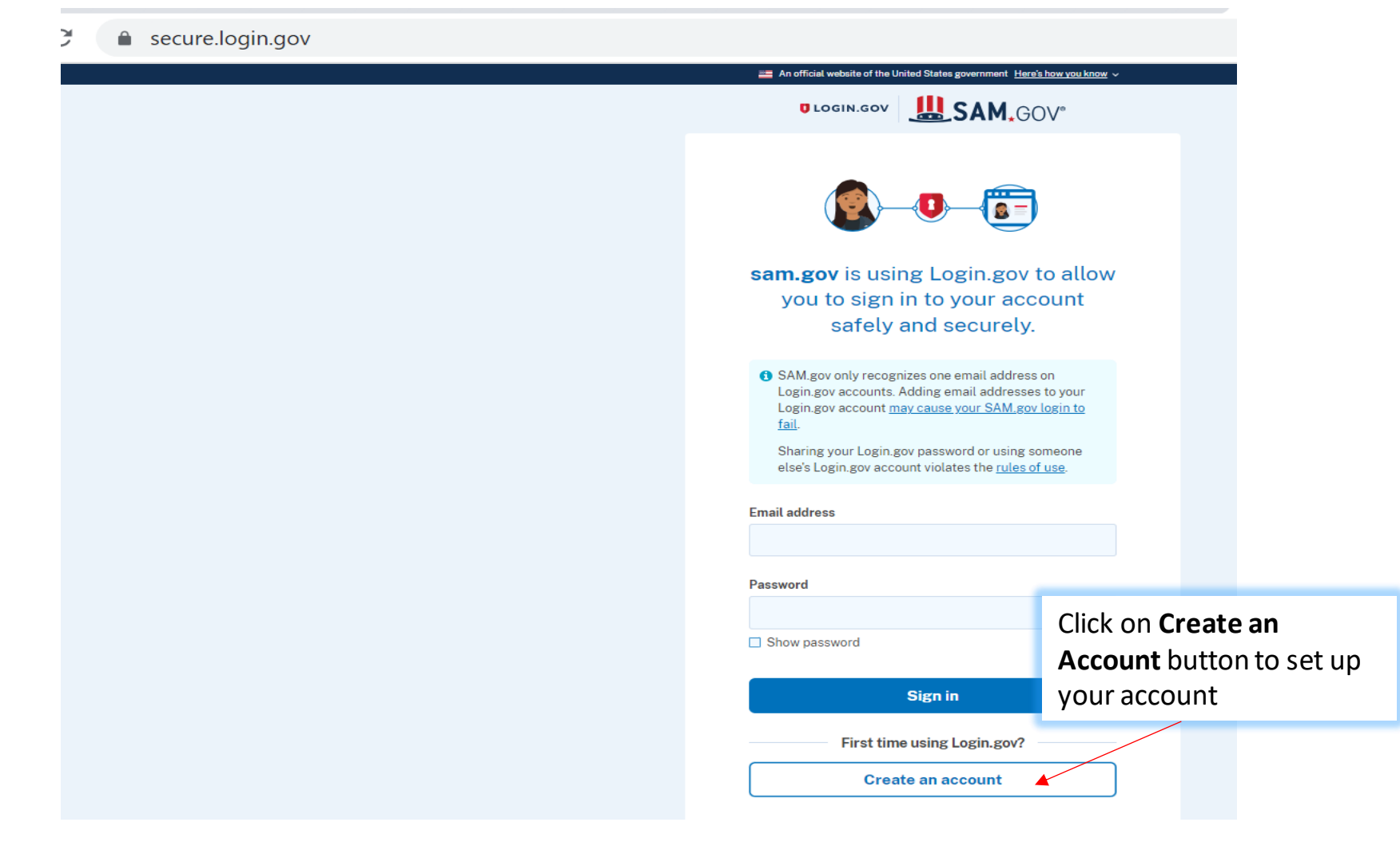

• Step 5:

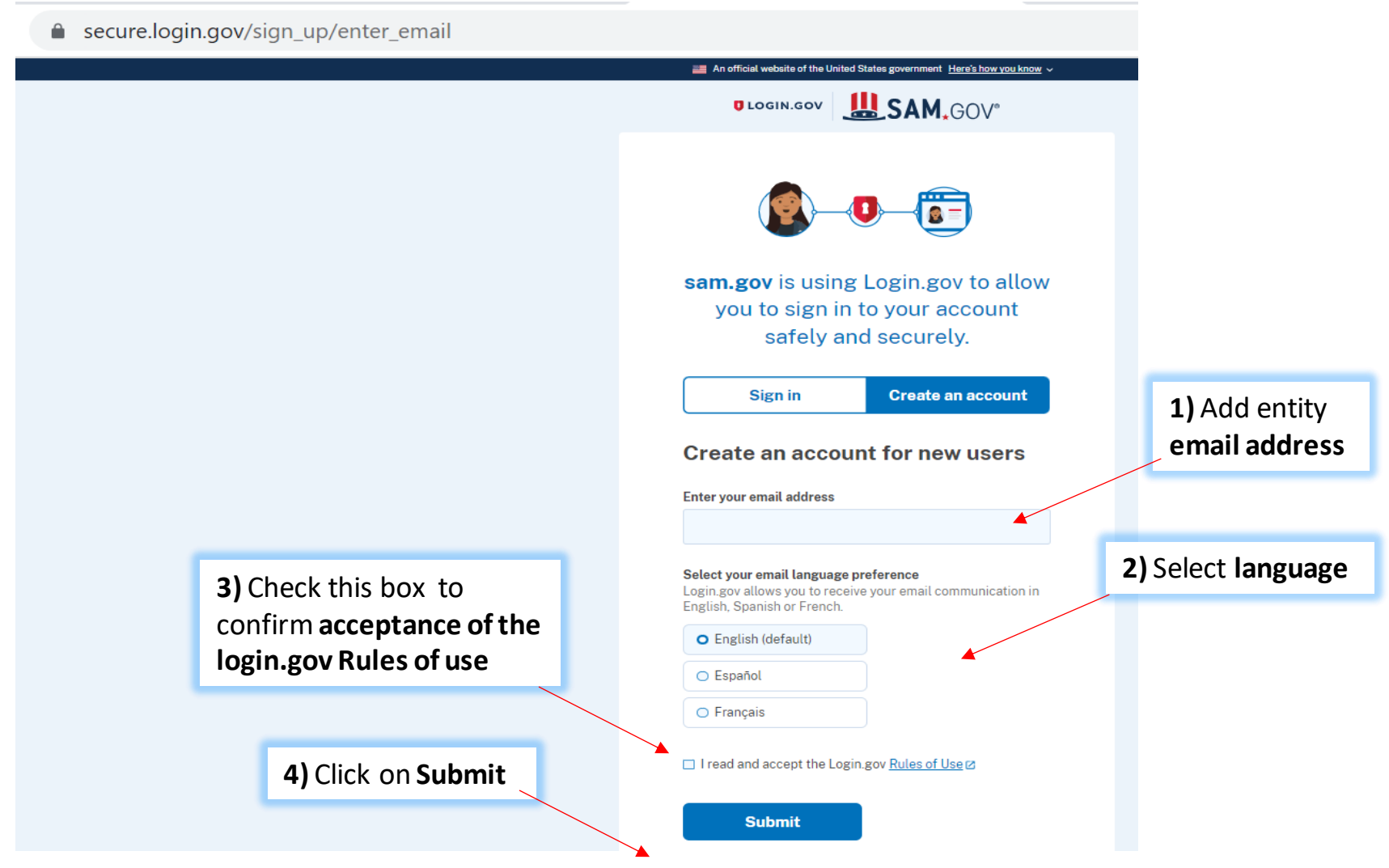

• Step 6:

Open your inbox and look for an email from login.gov.

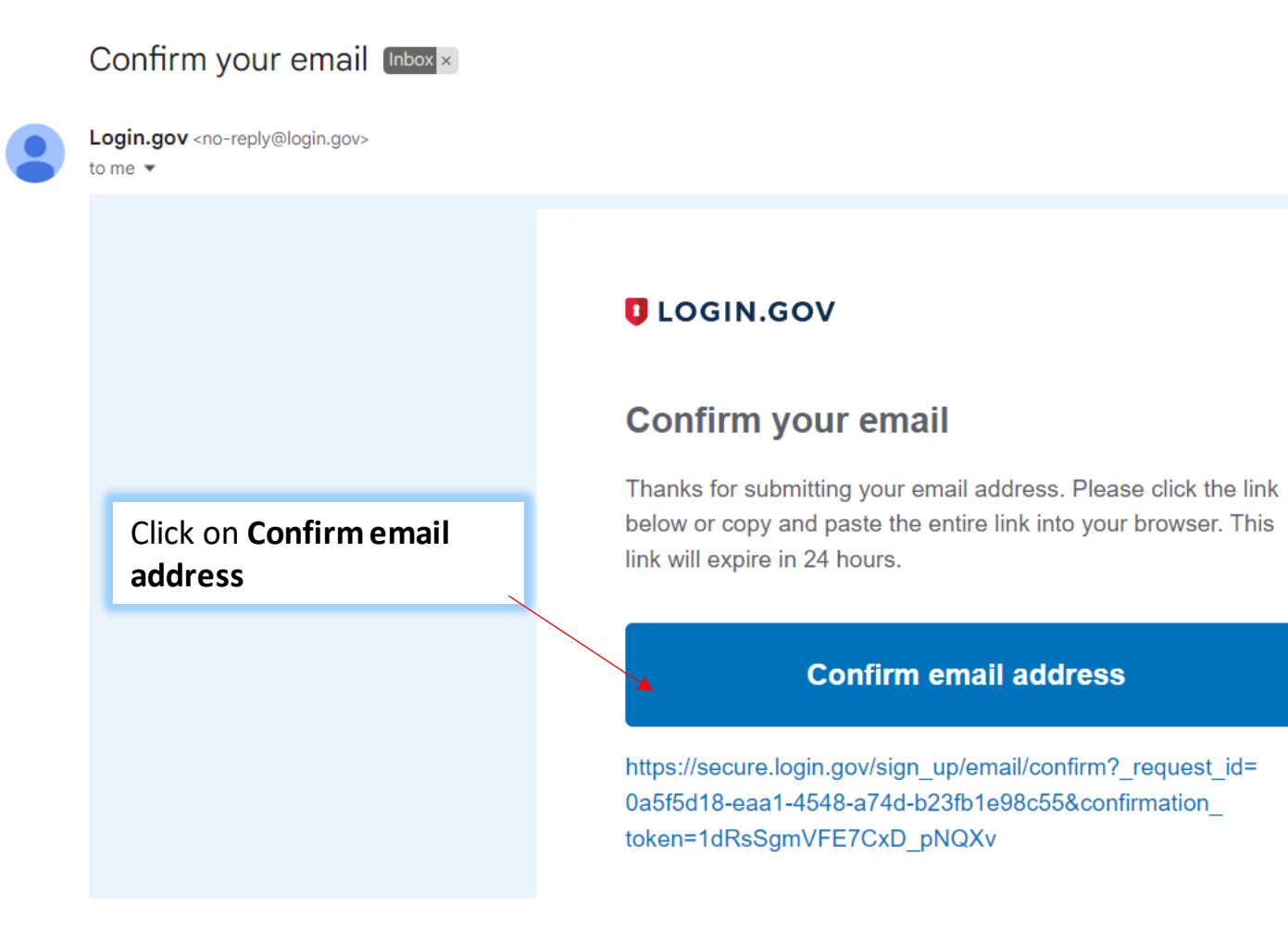

- Step 7:
  - secure.login.gov/sign\_up/enter\_password?confirmation\_token=1dRsSgmVFE7CxD\_pNQXv

|                                                           | An official website of the United States government Here's how you know                                                 |
|-----------------------------------------------------------|----------------------------------------------------------------------------------------------------|
|                                                           | ULOGIN.GOV                                                                                                    |
|                                                           |                                                                                                    |
|                                                           | You have confirmed your email address                                                                                   |
|                                                           | Create a strong password                                                                                                |
|                                                           | Your password must be <b>12 characters</b> or longer. Don't use common phrases or repeated characters, like abc or 111. |
|                                                           | Password                                                                                                    |
|                                                           |                                                                                                    |
| reate your <b>account</b>                                 | Confirm password                                                                                                    |
| <b>bassword</b> , make sure to<br>save it , then click on | Show password                                                                                                    |
| continue.                                                 | Continue                                                                                                    |
|                                                           |                                                                                                    |
|                                                           | Password safety tins                                                                                                    |
|                                                           |                                                                                                    |
|                                                           |                                                                                                    |

• Step 8:

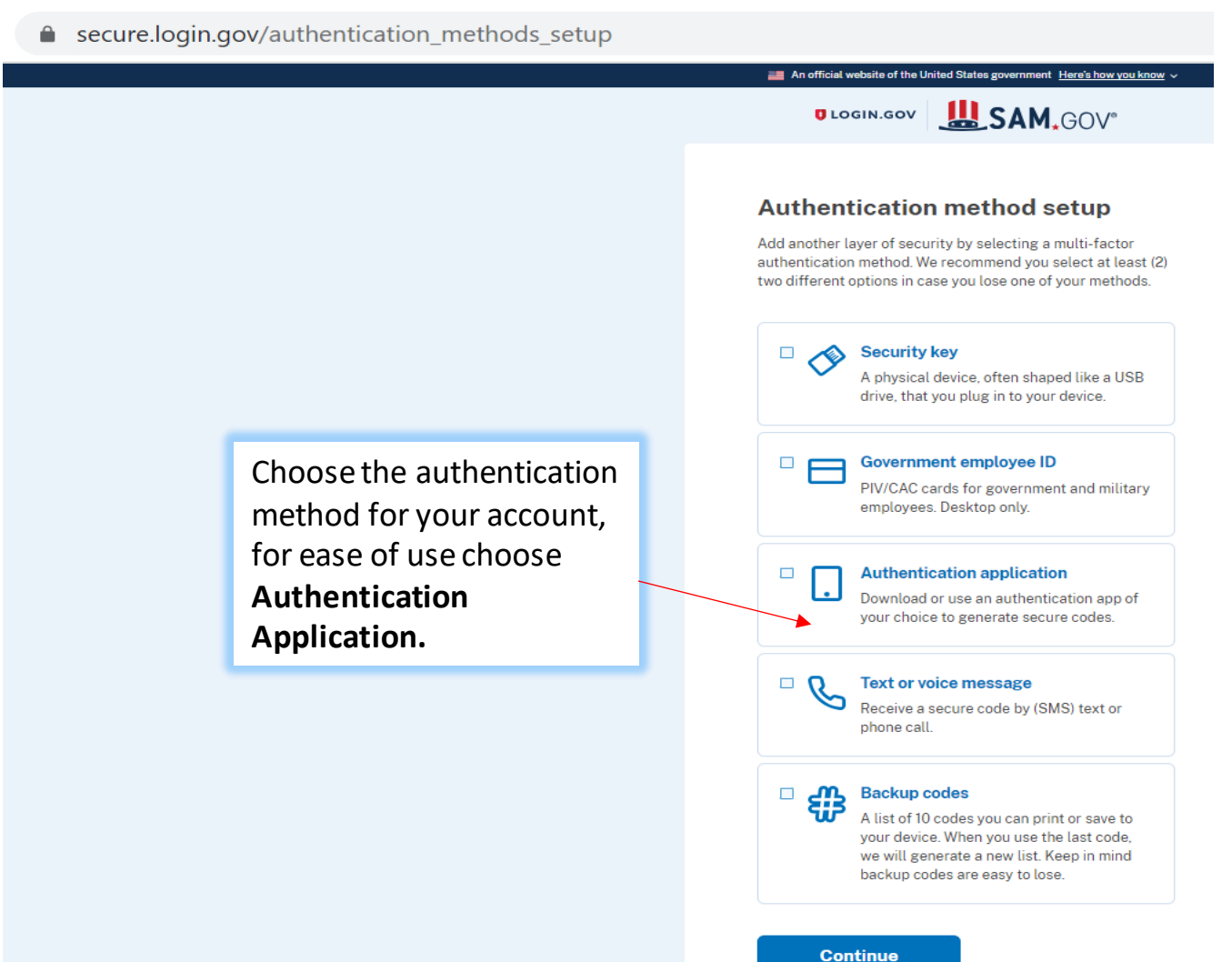

• Step 9:

| secure.login.gov/authenticator_setup |                                                                                                    |                                                                             |
|--------------------------------------|----------------------------------------------------------------------------------------------------|-----------------------------------------------------------------------------|
|                                      | An official website of the United States government Here's how you know ~                                                                                                    |                                                                             |
|                                      | UDGIN.GOV                                                                                                    |                                                                             |
|                                      | Add an authentication app<br>Set up an authentication app to sign in using temporary<br>security codes. What is an authentication app?<br>Give it a nickname<br>If you add more than one app, you'll know which one is | 1) Download the                                                             |
|                                      | <ul> <li>which.</li> <li>Open your authentication app</li> <li>Scan this QR barcode with your app</li> </ul>                                                                                                    | Authentication<br>Application on your<br>phone then Scan the QR<br>code.    |
|                                      |                                                                                                    |                                                                             |
|                                      | Or enter this code manually into your authentication app 6MEWSXWGB3QD3UUW4CY4KPCWUWX7FXX2 C Copy C The temporary code from your app                                                                                    | <b>2)</b> The application will then generate a code that need to add here . |
|                                      | Example: 123456                                                                                                    | #Power Turici                                                               |

- Step 10:

|                                                                                                  | An official website of the United States government Here's how you know 🗸                                                                                                    |
|--------------------------------------------------------------------------------------------------|----------------------------------------------------------------------------------------------------|
|                                                                                                  |                                                                                                    |
|                                                                                                  | An authentication app was added to your account.                                                                                                    |
| Adding another<br>Authentication method is<br>optional, <b>click on Skip for</b><br><b>now</b> . | You've added your first<br>authentication method! Add a<br>second method as a backup.<br>Adding another authentication method prevents you from<br>getting locked out of your account if you lose one of your<br>methods. |
|                                                                                                  | Skip for now                                                                                                    |

• Step 11:

Choose the authentication method for your account, for ease of use choose **Authentication Application.** 

An official website of the United States government Here's how you know 🗸

Home Search Data Bank Data Services Help

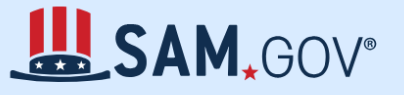

#### The Official U.S. Government System for:

Contract Opportunities Contract Data (Reports ONLY from fpds.gov) Wage Determinations Federal Hierarchy

Departments and Subtiers

Assistance Listings

#### **Entity Information**

Entities, Disaster Response Registry, Exclusions, and Responsibility/ Qualification (was fapiis.gov) **NEW** 

Entity Reporting SCR and Bio-Preferred Reporting

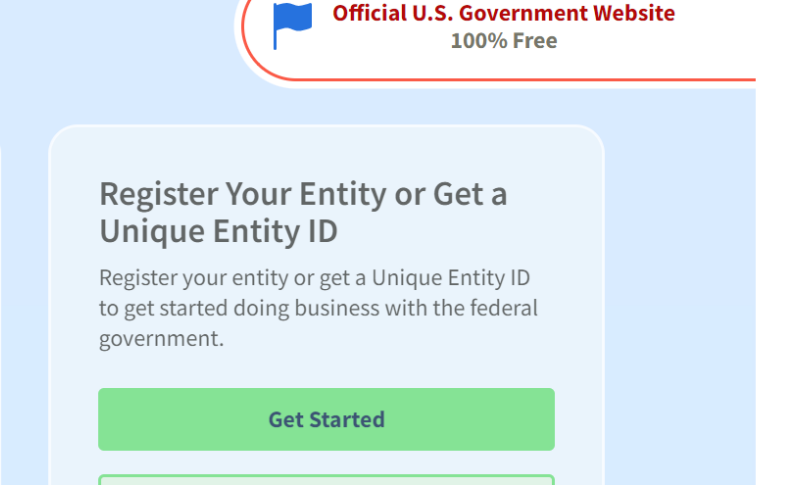

**Renew Entity** 

#### **#Power\_Tunisia**

← Sign In

• Step 12:

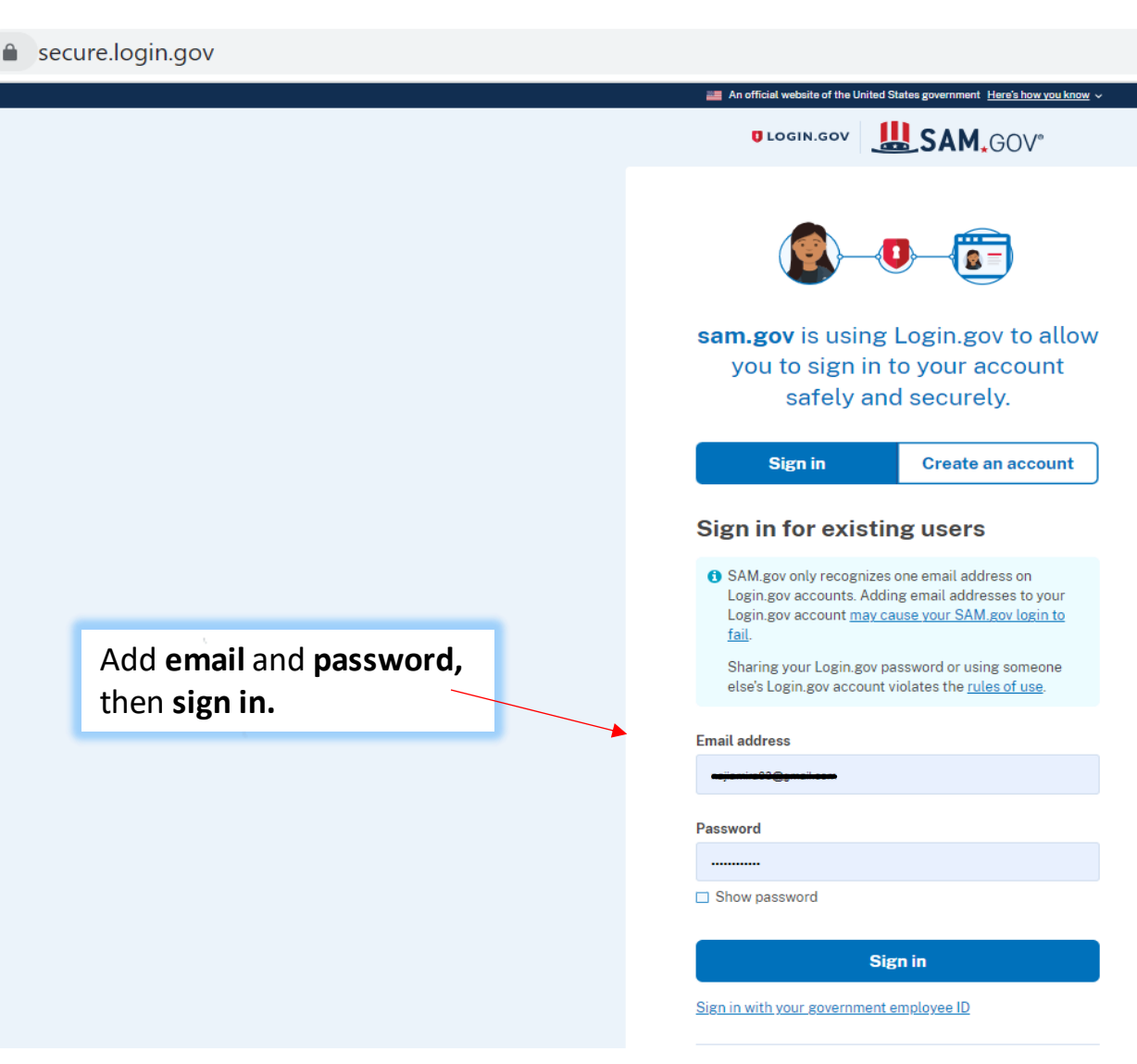

• Step 13:

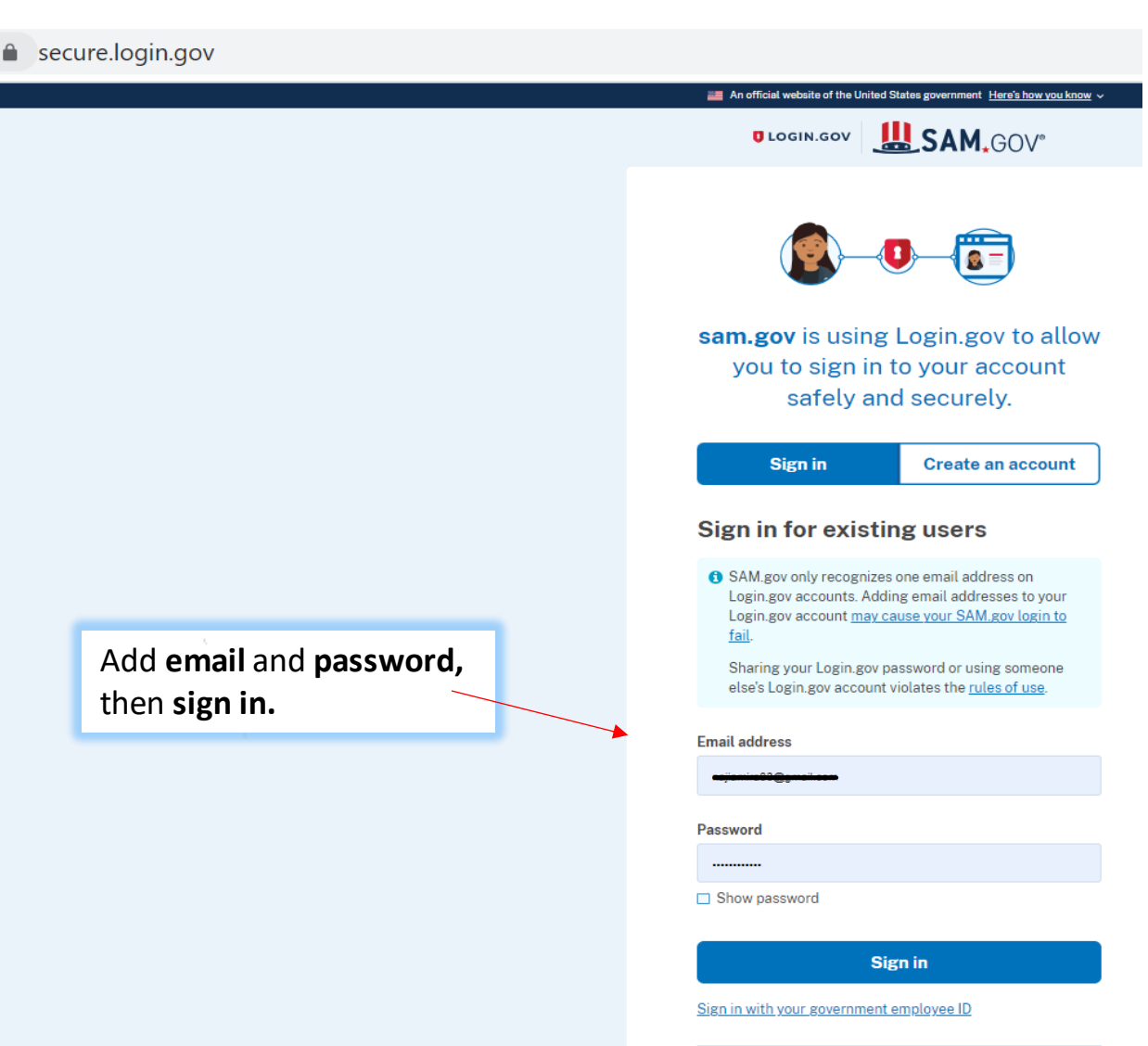

• Step 14:

| secure.login.gov/login/two_factor/authent                                                             | icator                                                                                                    |
|----------------------------------------------------------------------------------------------------|----------------------------------------------------------------------------------------------------|
|                                                                                                    | 📑 An official website of the United States government Here's how you know 🗸                                                                                                    |
|                                                                                                    |                                                                                                    |
| Use authentication a<br>the phone and add <b>t</b><br><b>authentication code</b><br>here, then submit | pp on code<br>he One-time code<br>in                                                                                                    |
|                                                                                                    | Remember this browser          Submit         Enter the code from your authenticator app. If you have several accounts set up in your app, enter the code corresponding to Login.gov.         Don't have your authenticator app?         Choose another authentication method |
|                                                                                                    | Cancel                                                                                                    |

• Step 15:

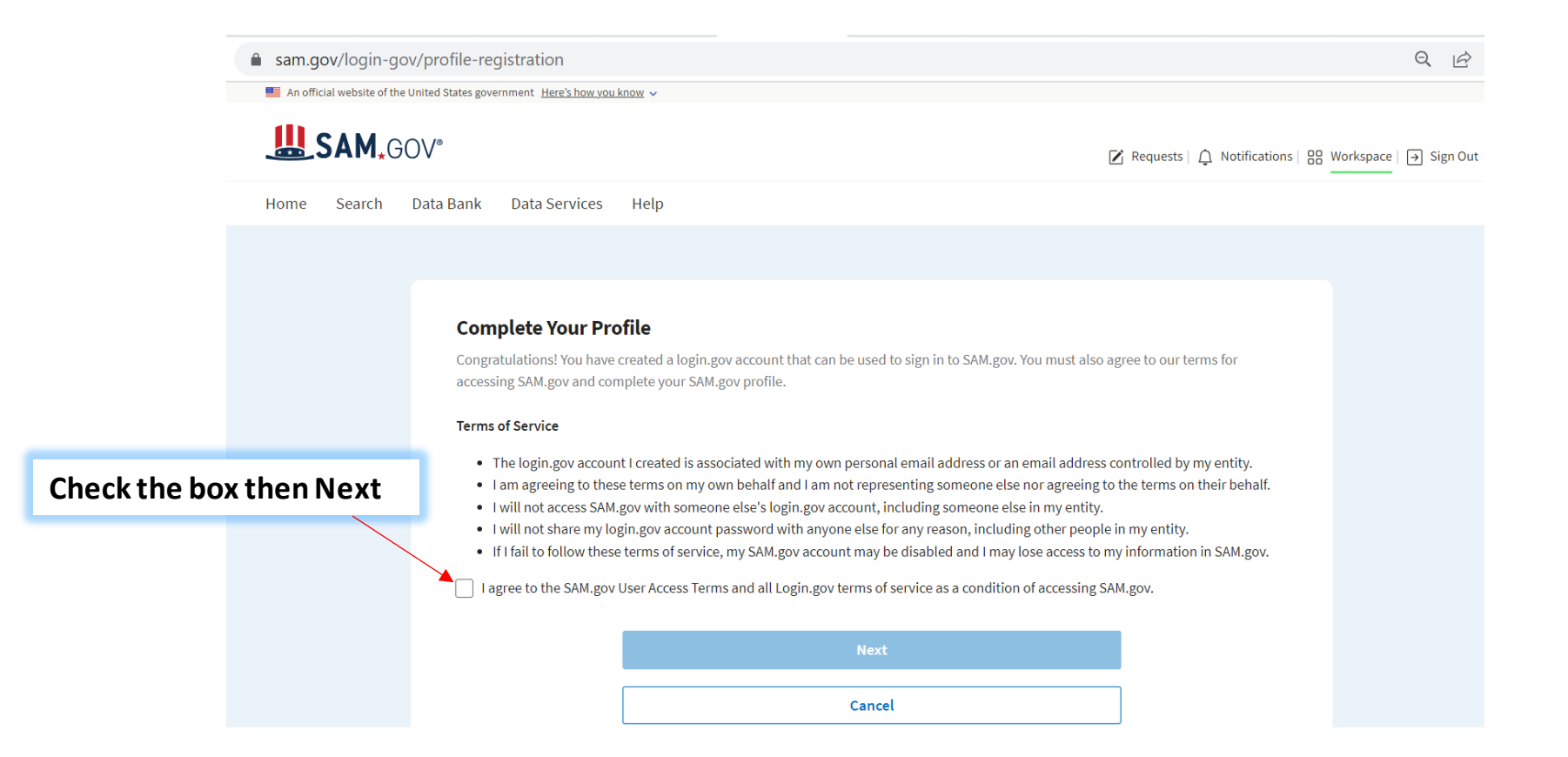

• Step 16:

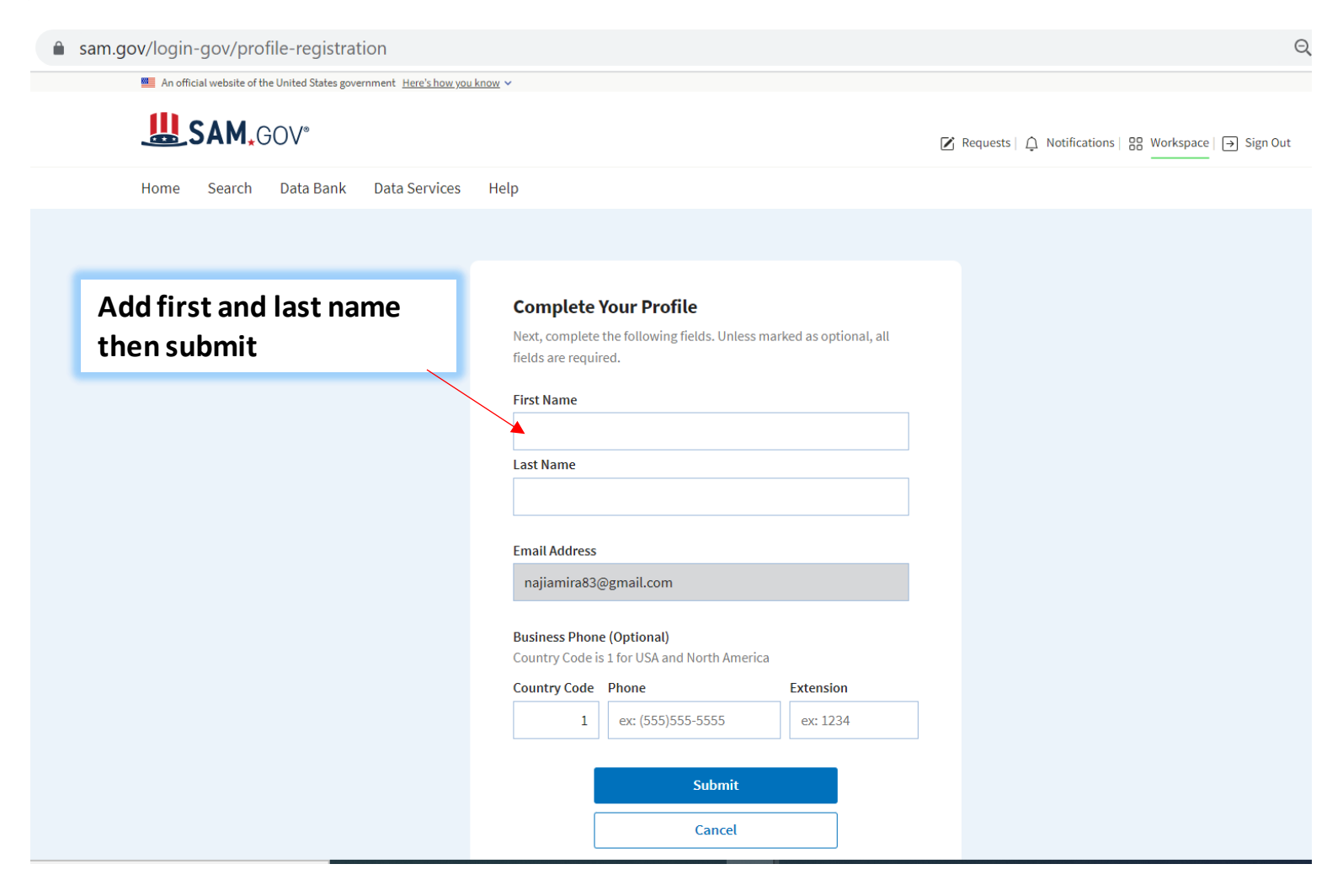

• Step 17:

sam.gov/profile/request-role?initialRequest=true

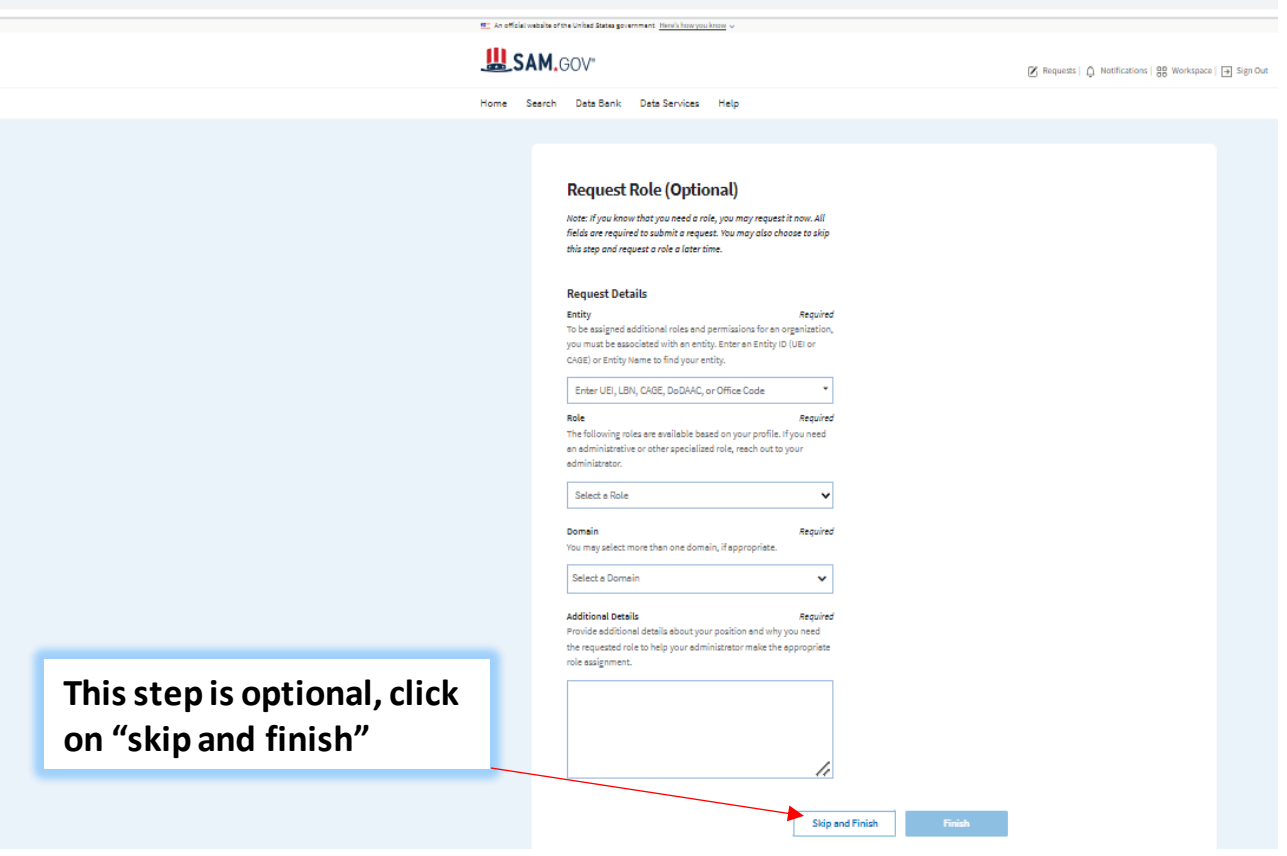

#### • Step 18:

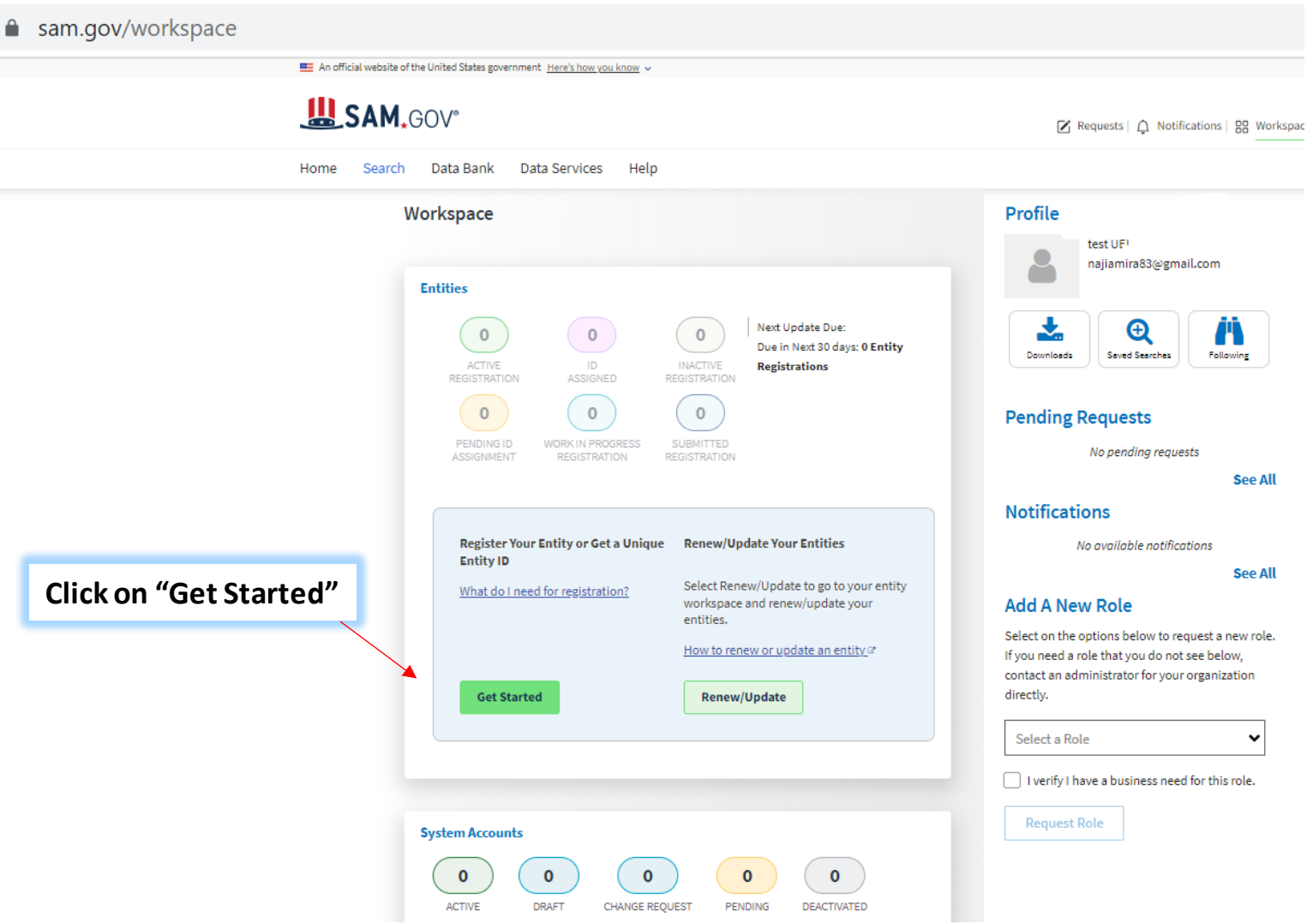

• Step 19:

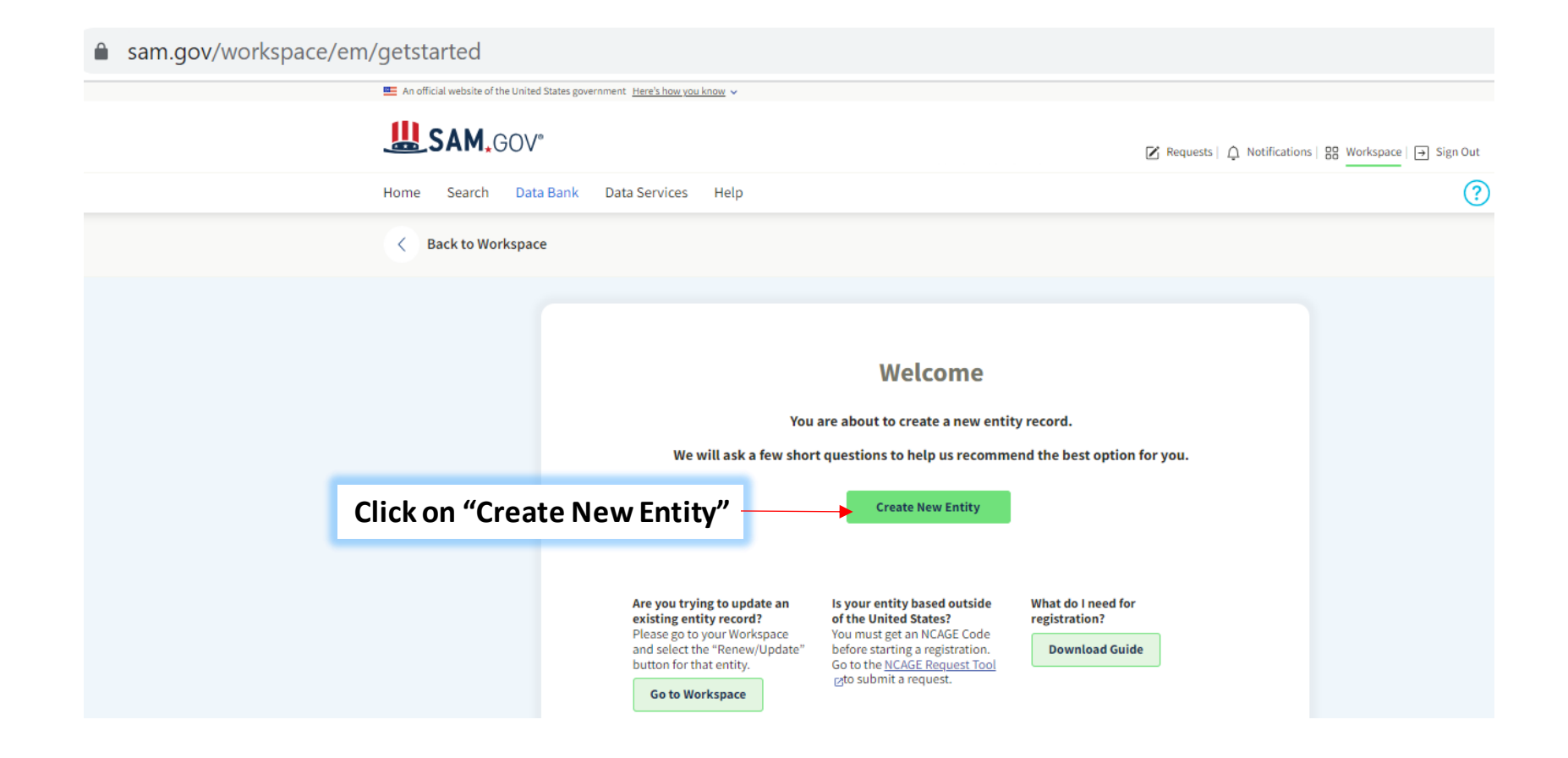

#### • Step 20:

| sam.gov/workspace/em/getstarte | d                                                                                                    |
|--------------------------------|----------------------------------------------------------------------------------------------------|
| SAM, GOV*                      | 🗹 Requests   🗘 Notifica                                                                                                    |
| Home Search Data Bank          | Data Services Help                                                                                                    |
| < Back to Workspace            |                                                                                                    |
|                                | What is your goal?         I want to do business(Select the option most relevant to you)         O birectly with the U.S. federal government.         O birectly with the U.S. federal government.         O ther.         I want contract of the contract of the contract |

• Step 20:

| JAM.GUV                                                                                                    | 🗹 Requests   🗘 Notificatio       |
|----------------------------------------------------------------------------------------------------|----------------------------------|
| Home Search Data Bank Data Services Help                                                                                                    |                                  |
| < Back to Workspace                                                                                                    |                                  |
|                                                                                                    |                                  |
|                                                                                                    |                                  |
| What is your goal?                                                                                                    |                                  |
| I want to do business (Select the option most relevant to you)                                                                                                    |                                  |
| O Directly with the U.S. federal government.                                                                                                    |                                  |
| With a business or other organization which receives funds directly f                                                                                                    | rom the U.S. federal government. |
| O Other.                                                                                                    |                                  |
| Select the answer that best fits your intentions today:                                                                                                    |                                  |
| O Provide goods or services as a federal subcontractor. 💿                                                                                                    |                                  |
| Receive a subaward under a federal grant/financial assistance programmer and the subaward under a federal grant/financial assistance programmer and the subaward under a federal grant/financial assistance programmer and the subaward under a federal grant/financial assistance programmer and the subaward under a federal grant/financial assistance programmer as the subaward under a federal grant/financial assistance programmer as the subaward under as the subaward under a federal grant as the subaward under a federal grant as the subaward under as the subaward under as the subawar | am. 🕐                            |
| O Apply as a direct vendor for federal funds distributed by a governme other than the federal government.                                                                                                    | nt entity                        |
| (e.g. state, local, tribal, territorial)                                                                                                    |                                  |
| Apply as a grantee for federal funds distributed by a government ent than the federal government. ⑦                                                                                                    | ity other                        |
| (e.g. state, local, tribal, territorial)                                                                                                    |                                  |
| Just browsing. I don't have anything specific in mind today, but migi<br>interested in future work with organizations who receive funds direc<br>U.S. federal government.                                                                                                    | nt be<br>tly from the            |
| O Participate in, or apply for, other programs. Please describe.                                                                                                    |                                  |
| Please specify                                                                                                    |                                  |
| e g. Program Name                                                                                                    |                                  |
| e.g. Program Name                                                                                                    |                                  |
|                                                                                                    |                                  |
|                                                                                                    |                                  |
|                                                                                                    |                                  |

• Step 20:

| JAM.GUV                                                                                                    | 🗹 Requests   🗘 Notificatio       |
|----------------------------------------------------------------------------------------------------|----------------------------------|
| Home Search Data Bank Data Services Help                                                                                                    |                                  |
| < Back to Workspace                                                                                                    |                                  |
|                                                                                                    |                                  |
|                                                                                                    |                                  |
| What is your goal?                                                                                                    |                                  |
| I want to do business (Select the option most relevant to you)                                                                                                    |                                  |
| O Directly with the U.S. federal government.                                                                                                    |                                  |
| With a business or other organization which receives funds directly f                                                                                                    | rom the U.S. federal government. |
| O Other.                                                                                                    |                                  |
| Select the answer that best fits your intentions today:                                                                                                    |                                  |
| O Provide goods or services as a federal subcontractor. 💿                                                                                                    |                                  |
| Receive a subaward under a federal grant/financial assistance programmer and the subaward under a federal grant/financial assistance programmer and the subaward under a federal grant/financial assistance programmer and the subaward under a federal grant/financial assistance programmer and the subaward under a federal grant/financial assistance programmer as the subaward under a federal grant/financial assistance programmer as the subaward under as the subaward under a federal grant as the subaward under a federal grant as the subaward under as the subaward under as the subawar | am. 🕐                            |
| O Apply as a direct vendor for federal funds distributed by a governme other than the federal government.                                                                                                    | nt entity                        |
| (e.g. state, local, tribal, territorial)                                                                                                    |                                  |
| Apply as a grantee for federal funds distributed by a government ent than the federal government. ⑦                                                                                                    | ity other                        |
| (e.g. state, local, tribal, territorial)                                                                                                    |                                  |
| Just browsing. I don't have anything specific in mind today, but migi<br>interested in future work with organizations who receive funds direc<br>U.S. federal government.                                                                                                    | nt be<br>tly from the            |
| O Participate in, or apply for, other programs. Please describe.                                                                                                    |                                  |
| Please specify                                                                                                    |                                  |
| e g. Program Name                                                                                                    |                                  |
| e.g. Program Name                                                                                                    |                                  |
|                                                                                                    |                                  |
|                                                                                                    |                                  |
|                                                                                                    |                                  |

• Step 21:

| < Back to Works | pace                                                              |
|-----------------|-------------------------------------------------------------------|
|                 | Who required your entity to be in SAM.GOV?                        |
|                 | Only select the primary source.                                   |
|                 | Federal government                                                |
|                 | Federal Hierarchy (Optional)                                      |
|                 | Enter Code or Name                                                |
|                 | U.S. state or territory government or office                      |
|                 |                                                                   |
|                 | •                                                                 |
|                 | C Local government office, i.e., of a county or a city            |
|                 |                                                                   |
|                 | A company or business                                             |
|                 | Non-profit organization                                           |
|                 | O University or research facility (for profit or non-profit)      |
|                 | Industry group, professional association, trade publication, etc. |
|                 | APEX Accelerators (formerly known as PTACs)                       |
|                 | O I decided on my own                                             |
|                 | O None of the above<br>Please specify                             |
|                 | e.g. Program Name                                                 |
|                 |                                                                   |

#### • Step 22:

▲ sam.gov/workspace/em/getstarted

#### **Choose an Option**

It looks like you don't intend to do business directly or indirectly with the U.S. federal government. We recommend you choose Unique Entity ID Only.

|                         |                                                                 | Recommended              |
|-------------------------|-----------------------------------------------------------------|--------------------------|
|                         |                                                                 | Unique Entity ID<br>Only |
|                         | What you get:                                                   |                          |
|                         | Unique Entity ID 🛈                                              | ~                        |
|                         | Entity Available in Search (i)                                  | ~                        |
|                         | CAGE Code 🛈                                                     | -                        |
|                         | When you need it:                                               |                          |
|                         | To receive an award from someone else receiving federal funds 🛈 | ~                        |
|                         | To apply directly for federal grants or loans $\textcircled{0}$ | -                        |
|                         | To bid on federal contracts (prime) 🛈                           | -                        |
|                         | What you must complete:                                         |                          |
|                         | Entity Validation 🛈                                             | ~                        |
|                         | IRS Taxpayer Validation (i)                                     | -                        |
|                         | CAGE/NCAGE Validation 🛈                                         | -                        |
|                         | Level of Effort                                                 | Lowest                   |
|                         | Expiration (i)                                                  | -                        |
| Click on "Select " to g | go to the next page                                             | Select                   |

#### • Step 23:

| sam.gov/workspace/em/entities/registe                                                            | r                                                       |                                                                                                    |                                                                                      |                                                               |                           |                           |
|--------------------------------------------------------------------------------------------------|---------------------------------------------------------|----------------------------------------------------------------------------------------------------|--------------------------------------------------------------------------------------|---------------------------------------------------------------|---------------------------|---------------------------|
|                                                                                                  | Get Started                                             | Enter Entity Data                                                                                                    | 3<br>Start Validation                                                                | 4<br>Complete Validation                                      | 5<br>Get Unique Entity ID | 6<br>Start<br>Registratio |
| 1) Enter legal business name<br>exactly as it's written on the<br>officially translated document | Enter yo<br>Enter yo<br>Legal B<br>If you ar<br>name yo | er Entity Informat<br>our current, correct legal busines<br>usiness Name<br>e acting on behalf of a limited pa<br>ou registered with your state filin | tion<br>s name and physical address,<br>rrtnership, LLC, or corporation<br>g office. | then select <b>Next.</b><br>n, your legal business name is th | re                        |                           |
|                                                                                                  | Doing B<br>Doing b<br>Leave bl                          | usiness As (Optional)<br>usiness as is the commonly used<br>ank if not applicable.                                                                    | other name, such as a franch                                                         | ise, license name, or acronym.                                |                           |                           |
| 2) Choose "Tunisia" from the<br>drop-down list                                                   | Physic<br>Your phys<br>not be use                       | al Address<br>ical address is the street address of the p<br>ed as your physical address.                                                             | rimary office or other building where                                                | your entity is located. A post office box                     | may                       |                           |
|                                                                                                  | Country                                                 | ,                                                                                                    |                                                                                      |                                                               |                           |                           |
| 3) Add entity address as written<br>on the officially translated<br>document                     | Street A                                                | ddress 1                                                                                                    | •                                                                                    | ]                                                             |                           |                           |
|                                                                                                  | Street A                                                | ddress 2 (Optional)                                                                                                    |                                                                                      | 1                                                             |                           |                           |
| 4) Add the Zip code "code<br>postal"                                                             | ZIP Cod                                                 | e                                                                                                    |                                                                                      |                                                               |                           |                           |
| 5) Add the City and state as<br>added in the officially<br>translated document                   | City                                                    |                                                                                                    | State / Territory (j)                                                                |                                                               |                           |                           |

 $\langle \mathbf{x} \rangle$ 

• Step 24:

| sam.gov/workspace/em/en | itities/register             |                                                                |                              |                          |                      |                       |
|-------------------------|------------------------------|----------------------------------------------------------------|------------------------------|--------------------------|----------------------|-----------------------|
| 3                       | < Start Validation           |                                                                |                              |                          |                      |                       |
|                         | 0                            |                                                                |                              | 4                        | 5                    | 6                     |
|                         | Get Started                  | Enter Entity Data                                              | Start Validation             | Complete Validation      | Get Unique Entity ID | Start<br>Registration |
|                         | You A                        | Are About to Validat                                           | te Your Entity               |                          |                      |                       |
|                         | What is                      | validation? ①                                                  |                              |                          |                      |                       |
|                         | The info<br>informa          | ormation you provide here wi<br>tion is current and correct.   | ll be used throughout the    | federal government. Make | sure that your       |                       |
|                         | Before                       | you get started, make sure yo                                  | u can officially document    | your entity's            |                      |                       |
|                         | • Leg                        | al business name @                                             |                              |                          |                      |                       |
|                         | • <u>Pny</u><br>• <u>Sta</u> | rtyear                                                         | oxes or virtual offices)     |                          |                      |                       |
|                         | • <u>Nat</u>                 | ional identifier 🛛 (non-U.S                                    | 6. entities only)            |                          |                      |                       |
|                         | • Cou                        | intry or state of incorporation                                | on, if applicable            |                          |                      |                       |
|                         | Some e<br>will take          | ntities may need to provide d<br>e additional time to process. | locumentation to complet     | e validation, which      |                      |                       |
|                         | I ca                         | n provide <b>official document</b> a                           | ation, if necessary, to vali | date my entity.          |                      |                       |
|                         |                              | Are you pre                                                    | pared for validation and     | registration?            |                      |                       |
|                         |                              |                                                                | Download Guide               |                          |                      |                       |
|                         |                              |                                                                |                              | )                        |                      |                       |

#### • Step 26:

sam.gov/workspace/em/entities/register

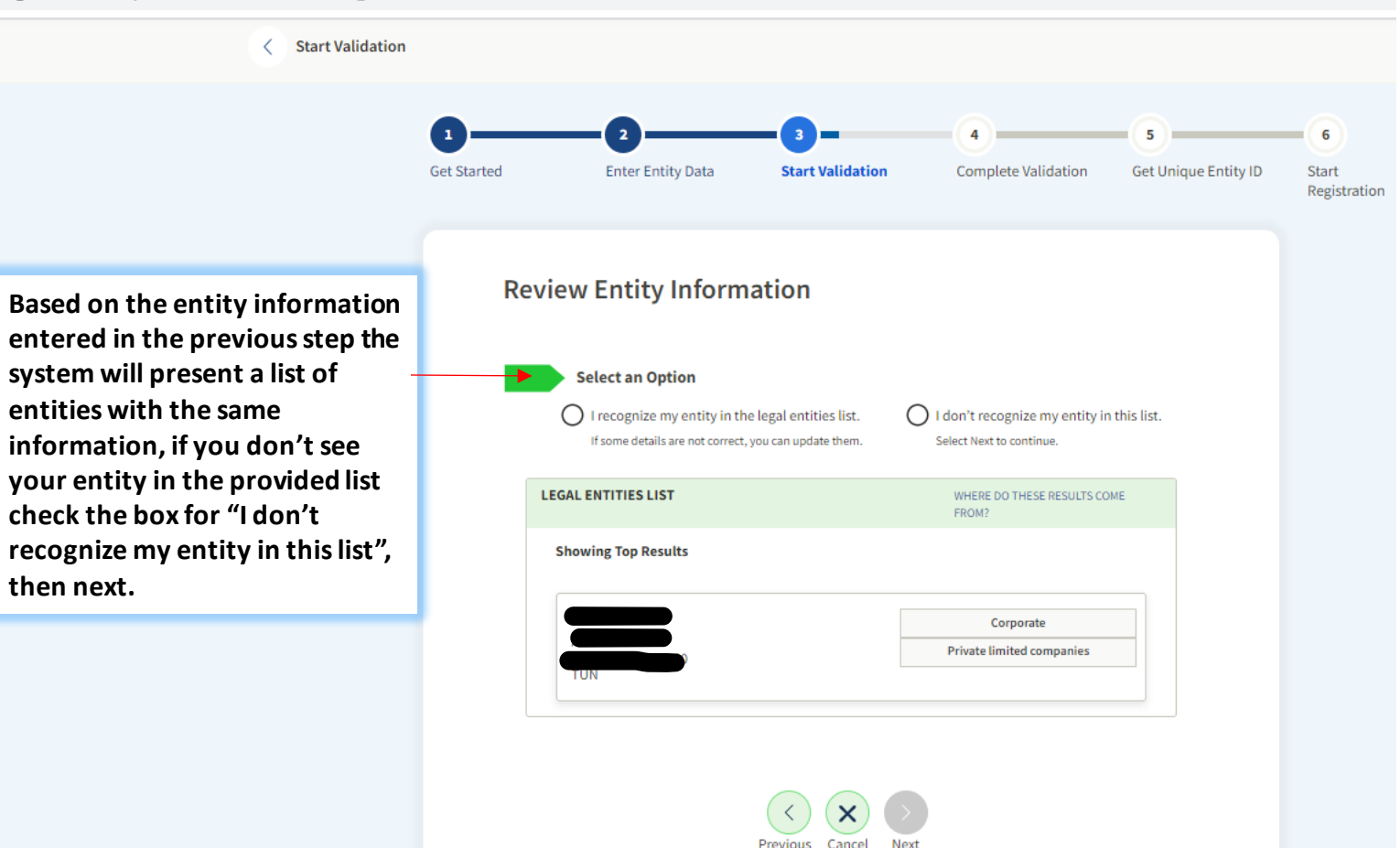

• Step 26:

| sam.gov                             | /workspace/em/entities/registe                                                            | er                            |                                                                                                    |                       |                          |                           |                            |
|-------------------------------------|-------------------------------------------------------------------------------------------|-------------------------------|----------------------------------------------------------------------------------------------------|-----------------------|--------------------------|---------------------------|----------------------------|
|                                     | < Start Validation                                                                        |                               |                                                                                                    |                       |                          |                           |                            |
|                                     |                                                                                           | 1<br>Get Started              | 2<br>Enter Entity Data                                                                                    | 3<br>Start Validation | 4<br>Complete Validation | 5<br>Get Unique Entity ID | 6<br>Start<br>Registration |
| Add ti<br>the er<br>should<br>docur | he incorporation year of<br>ntity, this information<br>d match the incorporation<br>nent. | Start Yea                     | er Incorporation  <br>ar<br>d is required                                                                 | nformation            |                          |                           |                            |
|                                     |                                                                                           | Start<br>• yc<br>• yc<br>• th | Year could be<br>our year of incorporation<br>our "established date"<br>ie year you legally began doing l | ousiness              |                          |                           |                            |

#### • Step 27:

▲ sam.gov/workspace/em/entities/register

|                                 | Document Your Entity Details                                                                                                    |  |
|---------------------------------|----------------------------------------------------------------------------------------------------|--|
|                                 | 1 Review Requirements                                                                                                    |  |
|                                 | View this list of acceptable documents to understand the requirements.                                                                   |  |
|                                 | YOU ARE DOCUMENTING                                                                                                    |  |
|                                 | Year of Incorporation                                                                                                    |  |
|                                 | 2 Attach Documents<br>You must attach one or more official documents that prove each of the items listed. A check here confirms you      |  |
|                                 | Legal business name and physical address in the same document                                                                            |  |
| To attach the original document | <ul> <li>Legal business name and start year in the same document</li> <li>The documents you provide may additionally include:</li> </ul> |  |
| and then the translated one     | Legal business name and doing business as name in the same document                                                                      |  |
| click on Add document           | Add Document                                                                                                    |  |
|                                 | 3 Provide Details (Optional)                                                                                                    |  |
|                                 | Please provide additional context for your specific situation, if necessary.                                                             |  |
|                                 |                                                                                                    |  |

#### • Step 28:

▲ sam.gov/workspace/em/entities/register

|                                                     | Document Your Entity Details Review Requirements          View this list of acceptable documents to understand the requirements.                                                                                                    |
|-----------------------------------------------------|----------------------------------------------------------------------------------------------------|
| Select the document Type from<br>the drop-down list | Add Document Select a Document Type This field is required This cocument includes the following. Select all that apply. Legal business name and physical address in the same document Legal business name and start year in the same document Legal business name and start year in the same document Cancel Submit |
|                                                     | 500 characters allowed                                                                                                    |

• Step 28:

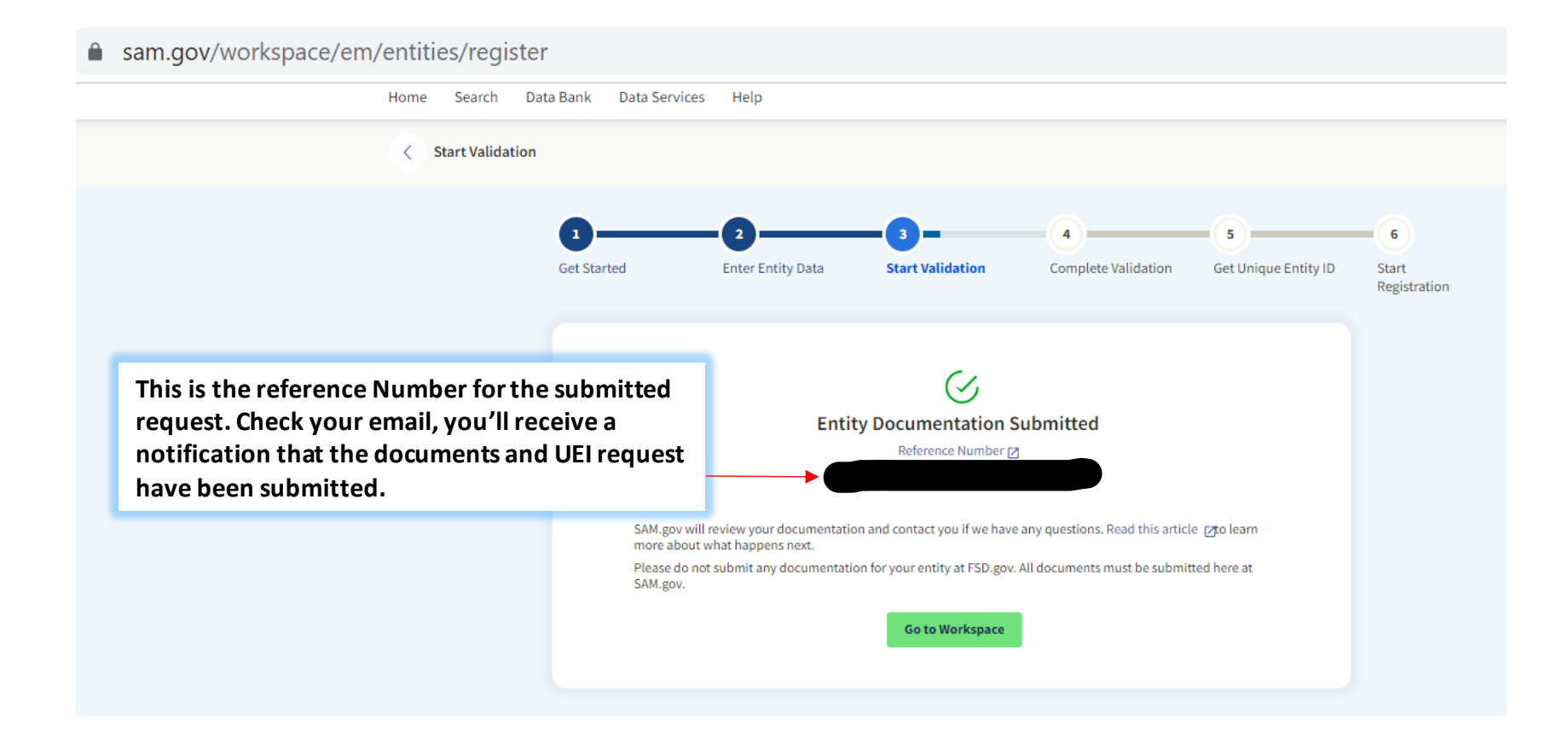